## Setting Up CU-Wireless for Windows 8

- Start CCS-Service-Desk 🛄 C  $\sim$ é 0 0 <u>-</u> 汕 F • :-)  $\odot$ Ö  $\mathbf{\Omega}$ 0
- 1. On the main start screen, hover your mouse over the bottom right-hand corner of the screen so the side-menu appears. Select 'Settings' on the side menu.

- 2. In the settings menu, click on the Wireless icon at the bottom.
- 3. In the list of available networks, click on the CU-Wireless link, make sure that 'Connect Automatically' is selected and click Connect.

| Networks Arolane mode or |     | Networks Arplane mode on | E)             | Networks<br>cu-wireless           |        |                                              | м               |
|--------------------------|-----|--------------------------|----------------|-----------------------------------|--------|----------------------------------------------|-----------------|
| Wi-Fi                    |     | Wi-Fi                    |                | Enter your user name and password |        | Windows can't writy the server's<br>identity |                 |
| CU-Wireless              | 4   | CU-Windess               |                | firstnamelastname                 |        | If you're in an area whe                     | re you'd expect |
| eduroam                  | ati |                          | 200            |                                   | *      | to connect. Otherwise, 1                     | his might be a  |
| CU-Internet              | Sal | Connect automatically    |                |                                   | 1004   | different network with t                     | he same name.   |
| hpietup                  | 2   |                          | ( CONTRACTOR ) | OK                                | Cancel | Show carificate details                      |                 |
| NiceDartEad              | al  |                          | Connect        |                                   |        | Contract                                     | Dou't connect   |
| CVQ01KB31557-guest       | 24  | edutoam                  | đ              |                                   |        | - continues                                  |                 |
| HPOTIDa.8D7E80           | 2   | CJ-Internet              | 24             |                                   |        |                                              |                 |
| Hidden notwork           | 4   | hpsetup                  | 2.             |                                   |        |                                              |                 |

- 4. When prompted enter your username and password. This should be your normal MyCarleton username and password (i.e. the same one you use to login to workstations on campus). Click OK.
- 5. Windows will then display an issue with the Server's identity being unknown. Click the 'Show Certificate details' link then 'Connect' button to import and use the certificate.
- 6. This should then display the 'Connected' status in the Wireless Network page. You should now be able to surf the wireless at Carleton.

Note: If you are having issues connecting to CU-Wireless, then please try connecting to CU-Wireless-Help. From the Guest Network Login Page click the XpressConnect Automatic Wireless Configuration and follow the steps there to download the auto configuration tool to setup CU-Wireless on your system.